Version 1.0

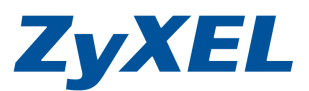

# NSA-2401 ACL 設定範例

範例:在A資料夾中建立X、Y資料夾,設定X使用者僅能存取X資料夾,Y使用者僅能存取Y資料夾。

**步驟一**:選擇共用→共用

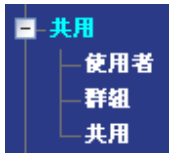

共用

步驟二:選擇 A 資料夾→點選編輯共用

|                 | 了。<br>資源回收筒 | ○○○○○○○○○○○○○○○○○○○○○○○○○○○○○○○○○○○○ | CFS 共用瀏覽器     |              |       |     |
|-----------------|-------------|--------------------------------------|---------------|--------------|-------|-----|
| <u>40.89</u> ·· | 光用類型        | <u></u>                              | <u>+ mine</u> | <u>共用擁有人</u> |       | ALL |
| E.              | 使用者建立       | A                                    | test/A        | admin        | 擁有人專用 |     |
| 0               | /由田本2本六     |                                      |               |              | 柿方しまの |     |
|                 | KC/THE XELL | D                                    | test/b        | admin        |       |     |
|                 | 使用者建立       | с                                    | test/C        | admin        | 擁有人專用 |     |
| 0               | 內建          | snapshots                            | snapshots     | admin        | 進階    |     |

#### 步驟三:共用存取選擇進階後→點選編輯

| 共用名稱    | Α                  |   |
|---------|--------------------|---|
| 磁碟區     | test ( 464.88 GB ) |   |
| 此共用屬於   | admin 🔽            |   |
| 啓用這個共用  | ✓                  |   |
| 啓用動作日誌  |                    |   |
| 啓用資源回收筒 | <b>~</b>           | _ |
| 共用存取    | 進階 ■ ■ 編輯          |   |

Version 1.0

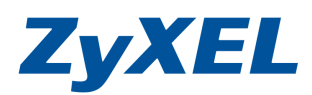

步骤四:設定權限,將X、Y使用者設定為完整權限後,按下**套用**,完成設定。

| 共用存取設定                                                                                                    | 存取設定 |  |  |
|----------------------------------------------------------------------------------------------------|------|--|--|
| 可用的使用者/群組<br><localusers><br/>anonymous-ttp<br/><domainusers><br/><localgroups><br/>everyone<br/><domain groups=""></domain></localgroups></domainusers></localusers> | 完整   |  |  |

### 步驟五:針對 A 資料夾中, X、Y 資料夾, 設定 ACL 權限; 點選資料夾 A→選擇 ACL 內容

| 共用       |         |                                      |              |              |       |     |
|----------|---------|--------------------------------------|--------------|--------------|-------|-----|
| ▲<br>新增共 | 月 資源回收筒 | ○○○○○○○○○○○○○○○○○○○○○○○○○○○○○○○○○○○○ | Carles 共用瀏覽器 |              |       |     |
| 416.425  |         | ルロクが<br><u>ハルコード</u>                 | 共用時度         | <u>共用擁有人</u> |       | ALL |
| E        | 使用者建立   | A                                    | test/A       | admin        | 進階    |     |
|          | 使用者建立   | В                                    | test/B       | admin        | 擁有人専用 |     |
|          | 使用者建立   | с                                    | test/C       | admin        | 擁有人專用 |     |
| 6        | 內建      | snapshots                            | snapshots    | admin        | 進階    |     |

## 步驟五: 按下新的 ACL

| ACL 設定        |        |               |  |
|---------------|--------|---------------|--|
| 新的 ACL 編輯 ACL | 重設 ACL |               |  |
| 共用名稱:A        |        |               |  |
| <u> 堡</u> 酸   |        | <u>ACL 路徑</u> |  |

#### 步驟六:針對 A 資料夾中,X、Y 資料夾,設定 ACL 權限

 1) 設定 X 資料夾權限 選擇 X 資料夾→點選設定 ACL

| おしし設定                     |           |           |                     |
|---------------------------|-----------|-----------|---------------------|
| <b>全</b> 設定 ACL<br>目前位置:A |           |           |                     |
| 類型                        | <u>名籍</u> | <u>大小</u> | <u>修改日期</u>         |
| <b>…</b> 鉈 …              |           |           |                     |
| n Y                       |           | 0         | 2010-04-13 13:48:06 |
| 🗋 x                       |           | 0         | 2010-04-13 14:55:13 |
|                           |           |           |                     |

Version 1.0

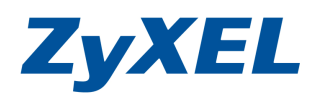

設定權限,將X使用者設定為完整權限,Y使用者設為拒絕權限後,按下套用, 完成設定。

| 目標: A/X<br><cl 選項:<br="">☑</cl>                                                                                                    |                                                                                                    |
|----------------------------------------------------------------------------------------------------|----------------------------------------------------------------------------------------------------|
| 可用的使用者/群組<br><localusers><br/>anonymous-ttp<br/>anonymous<br/><domainusers><br/><localgroups><br/>everyone</localgroups></domainusers></localusers> | 完整<br><localusers-<br>admin<br/>X<br/>DOMANUSERS-<br/><localcroups-<br><domaingroups></domaingroups></localcroups-<br></localusers-<br> |
| <domaingroups></domaingroups>                                                                                                    | 唯讀<br>≪LOCALUSERS><br>≪DOMAINUSERS>                                                                                                    |
|                                                                                                    | <pre></pre>                                                                                                    |
|                                                                                                    |                                                                                                    |

 2) 設定Y資料夾權限 選擇Y資料夾→點選設定ACL

| ACL 設定 |           |           |                     |
|--------|-----------|-----------|---------------------|
| 設定 ACL |           |           |                     |
| 目前位置:A |           |           |                     |
| 類型     | <u>名稱</u> | <u>大小</u> | <u>修改日期</u>         |
| …弁     |           |           |                     |
| Y 🗎    |           | 0         | 2010-04-13 13:48:06 |
| C X    |           | 0         | 2010-04-13 14:55:13 |

Version 1.0

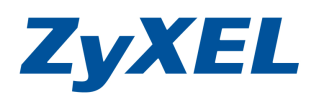

設定權限,將Y使用者設定為完整權限,X使用者設為拒絕權限後,按下**套用**, 完成設定。

| ACL 權限                                                          |                                          |
|-----------------------------------------------------------------|------------------------------------------|
| 目標: A/Y                                                         |                                          |
| ACL 選項:                                                         |                                          |
| 🛃 套用至此檔案夾之下的所有目錄及檔案。                                            |                                          |
|                                                                 |                                          |
| 可用的使用者/群組                                                       | 完整                                       |
| <localusers></localusers>                                       | <localusers)< th=""></localusers)<>      |
| anonymous-ftp                                                   | admin                                    |
| <pre>anonymous <pre><pre><pre>anonymous</pre></pre></pre></pre> | >>                                       |
| <localgroups></localgroups>                                     | CALGROUPS>                               |
| everyone                                                        | <pre><domaingroups></domaingroups></pre> |
| <domaingroups></domaingroups>                                   |                                          |
|                                                                 |                                          |
|                                                                 |                                          |
|                                                                 | 唯讀                                       |
|                                                                 | <localusers></localusers>                |
|                                                                 | <domainusers></domainusers>              |
|                                                                 | >>>>>>>>>>>>>>>>>>>>>>>>>>>>>>>>>>>      |
|                                                                 |                                          |
|                                                                 |                                          |
|                                                                 |                                          |
|                                                                 |                                          |
|                                                                 | 45.47                                    |
|                                                                 | 12米2                                     |
|                                                                 | <localusers></localusers>                |
|                                                                 |                                          |
|                                                                 | >>                                       |
| <b>止瞭1.</b> 点式 ACL 机空炉下期期                                       |                                          |

步驟七:完成 ACL 設定按下關閉

| ACL        | 設定            |                  |                                           |       |               |        |
|------------|---------------|------------------|-------------------------------------------|-------|---------------|--------|
| 4          | <u> </u>      |                  |                                           |       |               |        |
| 設定         | ACI.          |                  |                                           |       |               |        |
| 目前(        | . HCL<br>立置:A |                  |                                           |       |               |        |
| 類型         |               | <u>名稱</u>        |                                           | 大小    | 静             | 改日期    |
|            | 1             |                  |                                           |       |               |        |
| 69         | Y             |                  |                                           | 0     | 2010-04-13 13 | :48:06 |
| 69         | ×             |                  |                                           | 0     | 2010-04-13 14 | :55:13 |
|            |               |                  |                                           |       |               |        |
|            |               |                  | MART                                      |       |               |        |
|            |               |                  |                                           |       |               |        |
| <b></b>    |               |                  |                                           |       |               |        |
|            |               | 🥽 🖉 😫            | 🛼 🗖                                       |       |               |        |
| 新增共        |               | 編輯共用 ACL 內容 刪除共用 | ⊶<br>LLLLLLLLLLLLLLLLLLLLLLLLLLLLLLLLLLLL |       |               |        |
|            |               |                  |                                           |       |               |        |
| 状態         | ▲ <u>共用類型</u> | <u>共用名籍</u>      | <u>共用路徑</u>                               | 共用擁有人 | 霍限類型          | ACL    |
| <b>L</b> D | 使用者建立         | А                | test/A                                    | admin | 進階            | 9      |
|            | 使用者建立         | В                | test/B                                    | admin | 擁有人專用         |        |
|            | 使用者建立         | с                | test/C                                    | admin | 擁有人專用         |        |
|            | 內建            | snapshots        | snapshots                                 | admin | 進階            |        |

Version 1.0

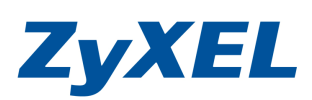

| 測試                                    |
|---------------------------------------|
| ● 使用 X 使用者登入                          |
| 連線到 NSA984D.localdomain ?区            |
|                                       |
| 正在連線到 172.24.68.117                   |
| 使用者名稱(U): 🕵 X 💙                       |
| 密碼(P): *****                          |
|                                       |
|                                       |
|                                       |
| <u>確定</u> <u>取消</u>                   |
| ● 順利進入 X 資料夾                          |
| ≥ x                                   |
| 檔案(E) 編輯(E) 檢視(V) 我的最愛(A) 工具(I) 說明(H) |
| 🕞 上一頁 🔹 🕥 🚽 🏂 🔑 搜尋 🍋 資料夾 🛄 🕶          |
| 網址① 🛅 \\172.24.68.117\a\X             |
| <b>檔案及資料夾工作</b> をまたt<br>文字文件<br>の レ B |
|                                       |

● 欲進入 Y 資料夾,即會被拒絕存取

| 🗟 a (位於 nsa-2401 (1     | 🛃 a (位於 nsa-2401 (172.24.68.117))                                                 |  |  |  |  |
|-------------------------|-----------------------------------------------------------------------------------|--|--|--|--|
| 檔案(E) 編輯(E) 檢i          | 視 🕐 我的最愛 🙆 工具 (I) 說明 (II)                                                         |  |  |  |  |
| <b>③</b> 上一頁 • <b>③</b> | ③ 上─頁 • ⑤ · 参 >> 按 字 按率 资料夾                                                       |  |  |  |  |
| 網址① 😪 \\172.24.68.1     | 117%a 🔽 🛃 🛃 🛃 🛃 🛃                                                                 |  |  |  |  |
| 檔案及資料夾工作                | ×                                                                                 |  |  |  |  |
| 其他位置                    | S                                                                                 |  |  |  |  |
| 美細資料                    | a (位於 nsa-2401 (172.24.68.117))                                                   |  |  |  |  |
| Y<br>檔案資料夾              | 無法存取 \\172.24.68.117\w\Y。您可能没有使用這個網路資源的權限。請連絡這個伺服器的系統管理員,瞭解<br>您是否有存取權限。<br>存取被拒。 |  |  |  |  |
|                         |                                                                                   |  |  |  |  |